## Programación Básica de Access Point C1n

## Modo estación.

Paso 1.- Ingresar al equipo con la dirección IP de fábrica 192.168.1.222, el username "admin" y el password "admin".

| Please enter your username and password.<br>Usernar<br>Passwo | Nuthorization Required         ne:       admin         ord:          Reset       Login |
|---------------------------------------------------------------|----------------------------------------------------------------------------------------|
|                                                               |                                                                                        |

Paso 2.- Ir a Configuration -> Network -> General y cambiar la IP del equipo por una del mismo segmento de red que el AP y dar click en submit.

| Status Configuration System Network Wireless                                                                   | Administration Tools | About                 |                     |  |
|----------------------------------------------------------------------------------------------------|----------------------|-----------------------|---------------------|--|
| <u>General</u> - <u>VLAN</u> - <u>DHCP</u> - <u>Port Forward</u> - <u>Safe Mode</u><br>General Network Setting |                      |                       |                     |  |
| Network Setting                                                                                                |                      | WAN/LAN Interface Ass | ignment             |  |
| Network Setting:                                                                                               | Switch Mode 🔹        | Ethernet:             | • WAN LAN           |  |
| Enable IPv6:                                                                                                   |                      | Radio0(2.4G):         | WAN I LAN           |  |
|                                                                                                    |                      | Enable NAT Mode:      |                     |  |
| WAN Setting(IPv4)                                                                                              |                      | LAN Setting(IPv4)     |                     |  |
| Internet Connection Type:                                                                                      | Static •             | LAN IP Address:       | 192 . 168 . 98 . 1  |  |
| IPv4 Address:                                                                                                  | 192 . 168 . 1 . 223  | LAN IP Address Mask:  | 255 . 255 . 255 . 0 |  |
| IPv4 Subnet Mask:                                                                                              | 255 . 255 . 255 . 0  |                       |                     |  |
| IPv4 Default Gateway:                                                                                          | 192 . 168 . 1 . 1    |                       |                     |  |
| IPv4 DNS Server IP                                                                                             | <u> </u>             |                       |                     |  |
| Address:                                                                                                    |                      | Ethernet Setting      |                     |  |
| Internet Connection Type:                                                                                      | Static <b>V</b>      | Ethernet Mode:        | auto                |  |
| CTD Cotting                                                                                                    | June                 |                       | uuto ,              |  |
| STE Setting                                                                                                    |                      | _                     |                     |  |

Paso 3.- En la parte superior derecha dar click en el botón Save & Apply.

| <u>简体中文</u>      | Reboo                                     | t AP                                                     | <u>Loqout</u>                                |
|------------------|-------------------------------------------|----------------------------------------------------------|----------------------------------------------|
| l<br>Unsaved Cha | Firmware V<br>CPU Loa<br>Uptin<br>nges: 1 | ersion: 1.<br>d: 0.17, 0.<br>ne: 02h 31<br><b>Save 8</b> | 2.6.1203<br>.08, 0.05<br>1min 39s<br>& Apply |
|                  |                                           | Downle                                                   | oad Logs                                     |
|                  |                                           |                                                          |                                              |
|                  |                                           |                                                          |                                              |

Esto cambiará la IP del equipo, por lo que habrá que volver a entrar en el navegador con la nueva IP.

Paso 4.- Ir a Configuration -> Wireless -> General y cambiar el modo de operación a Station, ingresar el país y la potencia de transmisión.

| Status Configuration Administration Too | ls About                                                 |  |  |  |
|-----------------------------------------|----------------------------------------------------------|--|--|--|
| System Network Wireless Thin AP         |                                                          |  |  |  |
| <u>Radio0(2.4G)</u>                     |                                                          |  |  |  |
| R                                       | adio0(2.4G) Setting                                      |  |  |  |
| General Station Advanced WEP            |                                                          |  |  |  |
| Enable Radio:                           |                                                          |  |  |  |
| Radio Mode:                             | Station T                                                |  |  |  |
| Country Code:                           | MEXICO •                                                 |  |  |  |
| Transmit Power:                         | 5 The effective To Development the different data at the |  |  |  |
|                                         | selected Channel.                                        |  |  |  |
| Signal Level (SNR) Indicators:          |                                                          |  |  |  |
|                                         |                                                          |  |  |  |
|                                         | 20 30 40 50<br>SNR Range: 20-60 dB                       |  |  |  |
|                                         |                                                          |  |  |  |
|                                         | Submit Help                                              |  |  |  |
|                                         |                                                          |  |  |  |

Paso 5.- Ir a la pestaña Station y dar click en el botón More...

| Status         Configuration         Administration         Tools         About           System         Network         Wireless         Thin AP |                          |             |               |             |
|----------------------------------------------------------------------------------------------------|--------------------------|-------------|---------------|-------------|
| Rad                                                                                                    | Radio0(2.4G)             |             |               |             |
|                                                                                                    |                          | Radio0(     | 2.4G) Setting |             |
| Г                                                                                                    | General Station Advanced | WEP         |               |             |
|                                                                                                    | WLAN ID                  | Remote SSID | Auth Mode     | Detail      |
|                                                                                                    | 0                        | Network 0   | <u>open</u>   | More        |
|                                                                                                    |                          |             |               | Submit Help |

Paso 6.- Dar click en el botón [Scan] del campo Remote SSID.

| WLAN General WLAN Security QoS |                  |  |  |
|--------------------------------|------------------|--|--|
| General Setting                |                  |  |  |
| WLAN Mode:                     | Station          |  |  |
| Lock AP Mac:                   |                  |  |  |
| Remote SSID:                   | Network 0 [Scan] |  |  |
| Preferred AP0 Mac:             |                  |  |  |
| Preferred AP1 Mac:             |                  |  |  |
| Preferred AP2 Mac:             |                  |  |  |
| MAC Clone Setting              |                  |  |  |
| Enable MAC Clone:              |                  |  |  |

Paso 7.- Se desplegará una lista de SSID a los cuales se puede asociar, seleccionar el SSID del AP al cual se quiere enlazar y dar click en Select.

|        | SSID                          | MAC Address       | Encryption | Signal<br>Level(dBm) | SNR(dB) | Frequency(GHz) | Channel |
|--------|-------------------------------|-------------------|------------|----------------------|---------|----------------|---------|
|        | Bienvenido a SYSCOM           | 04:18:d6:82:30:64 | none       | -49                  | 39      | 2.412          | 1       |
|        | pruebasinternet               | 88:dc:96:28:da:00 | none       | -36                  | 52      | 2.412          | 1       |
|        | SYSCOM                        | 0a:18:d6:82:30:64 | aes        | -49                  | 39      | 2.412          | 1       |
|        | Superwifi Network 0           | 00:19:be:80:ef:19 | aes        | -58                  | 30      | 2.412          | 1       |
|        | INFINITUM48fq                 | 00:0c:43:53:92:00 | aes+tkip   | -72                  | 16      | 2.412          | 1       |
|        | UniFiTest                     | 06:27:22:e5:7c:5f | aes        | -31                  | 60      | 2.437          | 6       |
|        | Hotspot                       | 00:18:25:12:61:41 | aes        | -62                  | 29      | 2.437          | 6       |
|        | Bienvenido a SYSCOM           | 04:18:d6:82:30:ed | none       | -74                  | 17      | 2.437          | 6       |
|        | SYSCOM                        | 0a:18:d6:e2:3e:6e | aes        | -69                  | 22      | 2.437          | 6       |
|        | SYSCOM                        | 0a:18:d6:82:30:ed | aes        | -73                  | 18      | 2.437          | 6       |
|        | REDES5                        | 0a:27:22:e5:7c:5f | aes        | -31                  | 60      | 2.437          | 6       |
|        | HP-Print-4F-<br>LaserJet 1102 | 70:18:8b:e4:3d:4f | none       | -78                  | 13      | 2.437          | 6       |
|        | A8                            | a8:f7:e0:06:17:a2 | aes        | -75                  | 16      | 2.437          | 6       |
|        | Bienvenido a SYSCOM           | 04:18:d6:e2:3e:6e | none       | -69                  | 22      | 2.437          | 6       |
|        | INFINITUMB7EE89               | 30:91:8f:b7:ee:89 | aes        | -56                  | 34      | 2.462          | 11      |
|        | Comunicacion WiFi             | b4:18:d1:ea:55:df | aes        | -65                  | 25      | 2.462          | 11      |
|        | iMac de diseno1               | 88:63:df:cf:2a:6d | none       | -60                  | 30      | 2.462          | 11      |
|        | contaSCA                      | 24:a4:3c:fa:44:b1 | wep        | -59                  | 31      | 2.462          | 11      |
|        | Mercadotecnia                 | 88:dc:96:29:24:10 | tkip       | -58                  | 32      | 2.462          | 11      |
|        | iMac de diseño4               | 88:63:df:cf:2b:41 | aes        | -64                  | 26      | 2.462          | 11      |
|        | PruebaRadios                  | 00:02:6f:fd:8c:a2 | aes        | -39                  | 51      | 2.462          | 11      |
|        | EnGenius12E2F4                | 88:dc:96:12:e2:f4 | none       | -54                  | 36      | 2.462          | 11      |
|        | WiFi-191283                   | 88:63:df:ca:b4:a5 | aes        | -60                  | 30      | 2.462          | 11      |
|        | Sala 105 Ingenieria           | b4:75:0e:13:89:0a | aes        | -74                  | 17      | 2.417          | 2       |
|        | INFINITUM4074                 | 00:25:3c:9b:fc:12 | wep        | -71                  | 18      | 2.422          | 3       |
| Select | LG Magna_7888                 | a2:39:f7:68:52:bb | aes        | -52                  | 38      | 2.452          | 9       |

Paso 8.- Ir a la pestaña WLAN Security e ingresar el mismo tipo de autentificación y contraseña que el AP al que se quiere enlazar y dar click en Submit.

| Status Configuration Administration Too | ols About              |
|-----------------------------------------|------------------------|
| System Network Wireless Thin AP         |                        |
| Radio0(2.4G)                            |                        |
| Radio                                   | 00(2.4G):WLAN0 Setting |
| WLAN General WLAN Security QoS          |                        |
| Authentication Mode:                    | WPA2-PSK               |
| Cipher Mode:                            | AES T                  |
| Pass Phrase:                            | 123456789              |
|                                         | ( <i>y</i> )           |
| Back to Station List                    | Submit Help            |
|                                         |                        |
|                                         |                        |
|                                         |                        |

Paso 9.- En la parte superior derecha dar click en el botón Save & Apply.

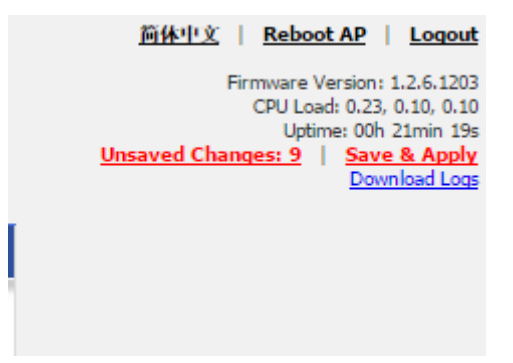